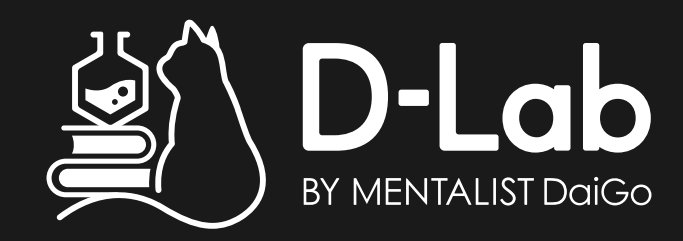

# モバイルWiFi スタートガイド

ご契約いただきまして、ありがとうございます。

# はじめにお読みください

マイページの設定方法、通信設定 お支払についての注意事項については 本書を見ながら進めてください。

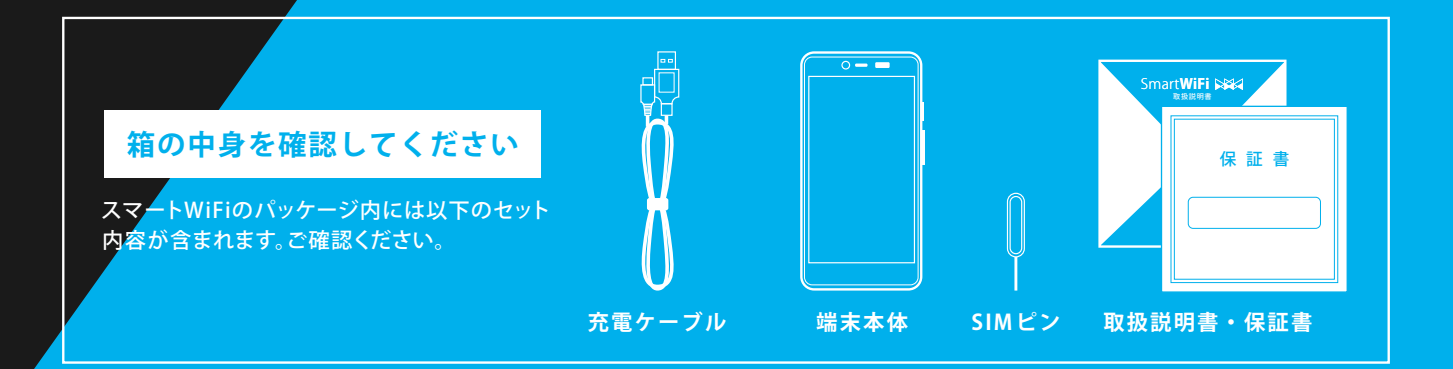

# お申し込み後の流れ

## お申込み内容をご確認ください

お申し込み完了直後、ご契約内容の詳細が記載された メール「【エックスモバイル】お申込み完了のお知らせ」を 送信しております。

商品到着後、同梱物の契約書面のご契約内容とお申込み 内容に相違がないかご確認をお願いいたします。

|                                                                                                    | ご契約の                      | D内容(1枚目)                                                                                                    |               |
|----------------------------------------------------------------------------------------------------|---------------------------|----------------------------------------------------------------------------------------------------|---------------|
| 80                                                                                                    | りおに関する重要なも同らせ             | TT. 074804101. XTIME                                                                                                    | てください。        |
| ordin, Bery-Kan<br>Micora Lyna, Rib<br>Micora Lyna, Rib<br>Micora Lyna, Lyna<br>Micora Lyna<br>Micora Lyna<br>Lyna<br>Lyna<br>Lyna<br>Lyna<br>Lyna<br>Lyna<br>Lyna | X-mobile.                 |                                                                                                    |               |
|                                                                                                    | 28949                     |                                                                                                    |               |
|                                                                                                    | 500年216年年                 |                                                                                                    |               |
|                                                                                                    | 50854                     |                                                                                                    |               |
| <b>经约查指规</b>                                                                                                    | 89549.87                  |                                                                                                    |               |
|                                                                                                    | 反约来通知九                    |                                                                                                    |               |
|                                                                                                    | 16598                     |                                                                                                    |               |
|                                                                                                    | ケービス接向開始目的                |                                                                                                    |               |
|                                                                                                    |                           |                                                                                                    |               |
|                                                                                                    |                           | MEEP-5025BLOBOL BHS                                                                                                    | 世内間を記載しております  |
| NE79>                                                                                                    |                           | ※利約のようの必要点への場合は、日朝15                                                                                                    | 市内居今記載しておうます  |
| NR73>                                                                                                    |                           | ※当社のものの単価にの単合は、目前は<br>(1)(1)(1)(1)(1)(1)(1)(1)(1)(1)(1)(1)(1)(                                                                                                    | 市内型を記載しております  |
| <b>10</b> 17ウン                                                                                                    | 346<br>2488               | нене-колевскоейск. (1865<br>                                                                                                    | 市内開合記載してかうます  |
| 88777×                                                                                                    | 50.05<br>241,03<br>10,030 | 98822-02982-08932-08932-0892-08932-0892-0892-0892-0892-0892-0892-0892-089 | 4054628L76417 |

## マイページにログインします

「【エックスモバイル】MyPage(マイページ)開設のお知らせ」 メールをお送りしております。 メールに記載された「<mark>お客様コード」「初期パスワード」</mark>より マイページにログインしてください。

※初期パスワードはセキュリティ保護のため必ず変更していただき ますようお願いいたします。

※メールをご確認いただけない場合 メールが確認出来ない場合は迷惑メールフォルダ等に振り分けられているか、ご登録いただいたメー ルアドレスに相違がある可能性があります。詳しくはエックスモバイル公式HPの「よくあるご質問」を ご確認ください。

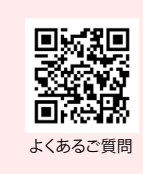

| セ | ッ | $\mathbf{F}$ | ア | ッ | プ | を | お | Z | な | っ | て | < | だ | さ | い |  |
|---|---|--------------|---|---|---|---|---|---|---|---|---|---|---|---|---|--|
|---|---|--------------|---|---|---|---|---|---|---|---|---|---|---|---|---|--|

詳しいセットアップ方法は同封の「ご利用までの流れ」を事前 にご確認ください。

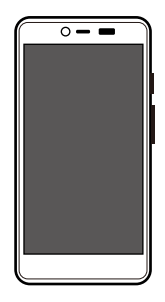

# ● DXmobile マイページ・ログイン Ⅲ お宮塚崎号 ● パなワード □ パなワード □ パスワードをSR1た方

ご契約書面(1枚目)

操作方法と初期設定の手順、Wi-Fiモードアプリのご利用方法について

ご利用までの流れ

## 1 操作方法について

#### ・電源オン

本体側面の電源ボタンを長押しすると、起動画面が表示され、電源がオンになります。

#### ・電源オフ

本体側面の<mark>電源ボタン</mark>を長押しします。表示されたメニューの「電源」をタップし、「電 源を切る」 をタップすると電源をオフ(シャットダウン)にします。

#### ・再起動

本体側面の<mark>電源ボタン</mark>を長押しします。表示されたメニューの「電源」をタップし、「再 起動」をタップすると再起動されます。

### 2 初期設定の手順について

#### 1 初期設定開始画面

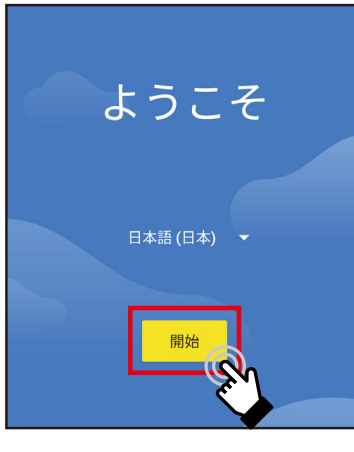

「開始」を押します。

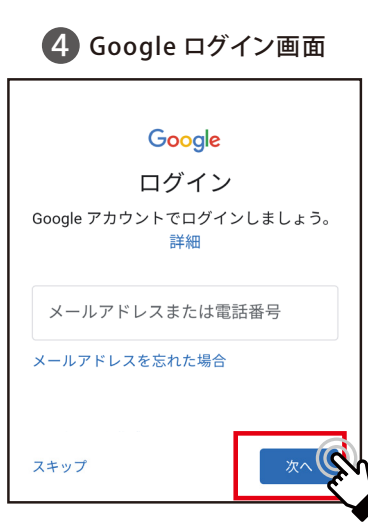

Google ヘログインする場合はアドレス または電話番号を入れて「次へ」 しない場合は「スキップ」を選択します。 2 Wi-Fi に接続

![](_page_2_Picture_15.jpeg)

任意の Wi-Fi に接続します。

![](_page_2_Picture_17.jpeg)

「同意する」を選択します。

![](_page_2_Picture_19.jpeg)

3 アプリとデータのコピー

![](_page_2_Picture_21.jpeg)

Google ヘログインする場合は「次へ」 しない場合は「コピーしない」を選択

ホーム画面

![](_page_2_Picture_24.jpeg)

その後は画面の指示に従って操作をし、 初期設定を終了させてください。

![](_page_3_Picture_0.jpeg)

![](_page_3_Picture_1.jpeg)

#### Wi-Fiホットスポットに接続する

他の機器(Wi-Fi機能つきパソコン、タブレットなど)から本製品のWi-Fi ホットスポットに接続にすると、本製品のインターネット接続を通じて、他 の機器でもインターネットが使えるようになります。

![](_page_3_Picture_4.jpeg)

ホーム画面(Wi-Fiモード)について

通信エラーのメッセージが 表示された場合は、電波 状況の良い場所で再度更 新してください。

2 Wi-Fiホットスポットボタン Wi-FiホットスポットのON/OFF の状態を表示します。 また、このボタンをタップする と、Wi-Fiホットスポットが ON/OFFになります。

![](_page_3_Picture_7.jpeg)

3 Wi-Fiホットスポット接続台数 本製品のWi-Fiホットスポット に接続している台数を表示し ます。

![](_page_3_Picture_9.jpeg)

圈外 悪い 良い

5 データ利用量情報 データ利用量、国内/海外の 情報を円で表示します。 诵信谏度が低下した場合. 「(!)」マークが画面に表示さ れます。

国内データ利用量

![](_page_3_Picture_13.jpeg)

![](_page_3_Picture_14.jpeg)

![](_page_3_Picture_15.jpeg)

![](_page_3_Picture_16.jpeg)

8 日本時間表示

9 QRコード表示ボタン 本製品のWi-Fiホットスポット の情報をQRコードで表示しま す。他の機器でQRコードを読 み取ることで、簡単に接続で きます。

![](_page_3_Picture_19.jpeg)

![](_page_3_Picture_20.jpeg)

![](_page_3_Picture_21.jpeg)

![](_page_3_Picture_22.jpeg)

3 「アクセスポイント名・パス ワード」をタップします。

QRコード接続

接続機器

0 @ 42 11

4 表示されている「アクセスポイ ント名(SSID)」、「パスワード (暗号化キー)」を、接続する機 器のWi-Fi 設定画面に入力し ます。

> 操作方法は接続する機器 の説明書をご覧ください。

![](_page_3_Picture_26.jpeg)

「アクセスポイント名」と「パ スワード」は、タップして変 更することができます。 セキュリティ向上のため、 アクセスポイント名とパス ワードは変更することをお すすめします。

🖂 スマホモードに変更 🔄

![](_page_3_Picture_28.jpeg)

QRコードを読み取って接続する

他の機器でQRコードを読み取って、本製品のWi-Fiアクセスポイントに接続します。

 QRコード表示ボタンをタップします。 または、「メニュー」>「QRコー ド接続」をタップします。

![](_page_4_Picture_3.jpeg)

![](_page_4_Picture_4.jpeg)

本製品のQRコードに対応 していないアプリではご利 用になれません。詳細は、 接続する機器の説明書をご 覧ください。

![](_page_4_Picture_6.jpeg)

#### 接続された機器を確認方法

本製品のWi-Fiホットスポットに接続された他の機器を確認します。

メニューボタンをタップします。

![](_page_4_Picture_10.jpeg)

![](_page_4_Picture_11.jpeg)

😂 スマホモードに変更 🔤

2 接続機器をタップします。本製

![](_page_4_Picture_12.jpeg)

Wi-Fiモードを終了してスマホモードに変更します。

![](_page_4_Picture_14.jpeg)

![](_page_4_Picture_15.jpeg)

![](_page_4_Picture_16.jpeg)

2 「スマホモードに変更」をタップ

![](_page_4_Picture_17.jpeg)

WiFiホットスポットがオフ の場合は「変更」をタップ します。

![](_page_4_Picture_19.jpeg)

![](_page_4_Picture_20.jpeg)

![](_page_4_Picture_21.jpeg)

# マイページについて

マイページ開設のメールは商品発送日の翌日に届きます。店頭にて申し込み、商品をお 受け取りされた方は、受け取り日の翌日に届きます。こちらのメールにはお客様がマイ ページにログインするための情報が記載されておりますので大切に保管ください。マイ ページエックスモバイル公式 HP よりマイページへアクセスできます。

![](_page_5_Picture_2.jpeg)

#### 【マイページ開設後は、下記のサービスの各種設定やご利用状況の照会をおこなえます】

![](_page_5_Figure_4.jpeg)

#### ■ 面 説 明 ご契約のプランによって表記が異なります。

(1) お知らせ

![](_page_5_Figure_6.jpeg)

![](_page_5_Picture_7.jpeg)

- エックスモバイルより「お知らせ」がある場合にこちらから通知いたします。
- ② お客様情報の確認(お支払方法の変更が可能です。)
- ③ お客様情報変更(一部のご登録内容の変更が可能です。)
- ④ パスワード変更
- ⑤ ペア充(スマートWiFiご契約者のみ表示)
- ⑥ ご契約内容確認
- ⑦ご契約内容の変更 (変更は月1回のみ可能です。毎月1日~25日の申請で翌月1 日より適用されます。)
- ⑧ ご利用明細一覧 (ご利用明細を一覧で確認いただけます。)
- ⑨ クレジットカード変更 (クレジットカードの変更、有効期限の変更が可能です。毎月9日ま での変更で当月より適用されます。)

![](_page_5_Figure_17.jpeg)

- ※ご利用明細の郵送対応は行っておりません。
  ご利用明細⇒明細確認⇒請求書出力よりご確認いただけます。
- ※「名義変更・譲渡」「SIMカードサイズ再発行」「お支払口座の 変更」はサポートデスクへお問い合わせください。

≪ クレジットカードの注意点 ≫

- ※クレジットカードの有効期限は自動更新ではございません。
  ※クレジットカード情報は当社で保管しておりません。
- ⑩ データ通信量の確認と4G、5Gの有効化・無効化が可能です。 午前9時以降に前日分までの通信量が確認できます。毎月1日は データ残量が表示されません。※5Gの有効化はシン・プランのみ ご利用可能です。※5G通信は5G対応機種のみご利用可能です。
- ① 高速データ通信量の追加購入が可能です。
   ※同月内最大15まで追加可能。※1GB/500円(税込550円)※2GB
   追加したい場合、2回購入します。※SIMプランのみ表示
- 12 お客さまから寄せられたよくあるご質問を掲載しています。
- 13 お問合せフォームへ移行します。

# <mark>必ず</mark>お読みください! 料金のご案内・請求について

請求スケジュール

![](_page_6_Figure_2.jpeg)

※1端末を購入した場合の代金です。

※無料通話対象外の通話料金、SMS等は、ご利用月より2ヶ月後に合算請求されます。

## 毎月のお支払いについて

クレジットカード決済日:10日~15日にエックスモバイルからご登録のクレジットカード会社へ請求をおこないます。

※料金引き落とし日はクレジットカード会社によって異なります。

銀行口座引き落とし日:26日にご登録口座から引き落としをおこないます。

※26日が土日祝(金融機関休業日)の場合は翌営業日となります。 ※口座情報のご登録完了まではお振込みでのご対応です。

ご注意

クレジットカードの有効期限は<u>自動更新ではございません。</u>クレジットカードの変更がある場合は マイページより更新をお願いいたします。

## お支払いができなかった場合について

お支払方法に関わらず、ご請求内容についてメールでお知らせします。メールの内容に沿ってご対応をお願いいたします。 ※ご登録のメールアドレスへお送りしております。

未払い料金のお支払い方法の詳細 期日までにお支払の確認ができない場合、ご 利用を一時停止させていただきます。未払い 料金のお支払い方法の詳細につきましては、 お客様サポートページをご確認ください。

![](_page_6_Picture_15.jpeg)

#### メールをご確認いただけない場合

迷惑メールフォルダ等に振り分けられて いるか、ご登録のメールアドレスに相違 がある可能性があります。詳細はお客様 サポートページをご確認ください。

![](_page_6_Picture_18.jpeg)

スマートWiFi端末補償に加入中のお客様へ\*

# スマートWiFi Mikia 端末補償

## 付属の保証書は<mark>「必ず」</mark>保管をお願いいたします。

※スマート WiFi 端末補償はご契約時のみ、加入いただけます。

![](_page_7_Figure_4.jpeg)

※バッテリーの修理・交換については、保障適用外となります。

※スマートWiFi端末補償解約後の再加入はできません。

※スマートWiFi端末補償の解約申請につきまして、お電話での受付の場合、締め日を毎月25日の18:00までとさせていただきます。マイページからの 変更は毎月25日の23:59までとなります。

※スマートWiFi端末補償は契約成立日の当月から日割り料金が発生します。また、解約日にかかわらず解約月の月末までの料金がかかります。

※修理あるいは交換(整備済み製品及び新品)は、故障機をお預かりした後に当社にて判断させていただきます。

※端末交換時のデータ消去およびデータ保存/移行はお客様ご自身で送付前に必ずおこなってください。データの消失・消滅等について当社は一切 責任を負いません。

※盗難・紛失による、スマートWiFi端末補償のご利用は、予め最寄りの警察署又は交番にて遺失届または盗難届の提出が必要です。警察にお届けの際の受理番号、届出警察署名、届出日時が必要となります。

※天災や焼失、盗難・紛失については、補償を利用する30日前までに警察や消防等の公的機関が発行した証明書類の提出が必要です。